## Using a Database to Find Quality Articles

æ

- 1. Navigate to the Tennessee Electronic Library (tntel.info).
- 2. Click on the Homework Help button.
- 3. You will see
- . a list of various databases.
- ELEMENTARY

SCHOOL

4. The "Opposing

Viewpoints" database is especially useful for controversial

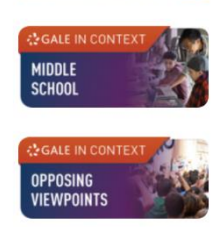

or debatable issues. The "High School" database also provides a wealth of information.

5. You can search for your topic in the Search Box. You can also refine or narrow your search using the Advanced Search functions. After your initial search, you can also browse through various types of sources and use the "Filter Your

All Resources Students General Public Educators Library Staff Home About Search A 弥 ᇒ Search for books, articles, news databases. This function does n HeritageQuest, the Tennessean test prep ebooks and audiobooks, or Tran s like ACT, AP individual resources to perform EMT, and Civil Sen Featured Resources Articles about TEL TEL Feedback DR. KING SLAIN IN MEMPH GALE TEL 0 **GALE IN CONTEXT Opposing Viewpoints** Search. Q Q i 5 Ø Get Link 4 Ø 9 Ø Ø education and depression Q Advance Search ll Content Types Q Viewpoints (10) E Reference (32) & Biographies (8) Primary Sources (1) 🔛 Images (3) Videos (18) d) Audio (3) D Magazines (229) 😰 Academic Journals (418) 🛛 🗖 Websites (6) 🖭 News (843) ALL CONTENT TYPES ucation and depression Revise Searc Date Full Text 😣 Lexile Measure Publication Title Newsp Secti Q VIEWPOINTS (10) Content Level Search Within Full Text Document For university students, COVID-19 stress creates perfect conditions for mental Leveled Document
 Peer-Reviewed Jour health crises Authors: Kim Hellema Abizaid, Robert Gabrys, Robyn McQuaid, and Zachary Pattersor TOPIC FINDER 2021 1,140 words Viewpoint essay 1430L Discover topics and results related to your search ( Start the Topic Finder What Parents Can Really Do to Help Prepare Their Teens for Success

Tennessee Electronic Library

Free resources for Tennesseans

Results" buttons to refine your search further. The "Start the Topic Finder" button can also generate new ideas and help you find articles. Once you find a helpful article, check out the "Explore" box on the right side of the screen in the article to find similar or related articles.

6. If you decide to use information from an article, use the "Cite" button at the top to select and copy the MLA citation.

## Cre Inita. Download Print Get Link Highlights and More Like This Research from Carleton University Has Provided New Data on CoVID-19 (Coping With the COVID-... Mental Health Weekly Digest, Apr. 19, 2021. The impact of lockdown stress and loneliness during the COVID-19 pandemic on mental health.... Mental Health Weekly Digest, Apr. 19, 2021.

nd Not

COVID-19 and Student Well-being: Stress and Mental Health during Return-to-School (Updated... Mental Health Weekly Digest Feb. 22, 2021.

## Article Contents

- Cumulative stressors
- Chronic and unpredictable stress
- A long winter and a second wave

## **Related Subjects**

- College students
- Stress (Physiology)
- Distance education
  Epidemics